# ИССА ръководство за електронно обучение

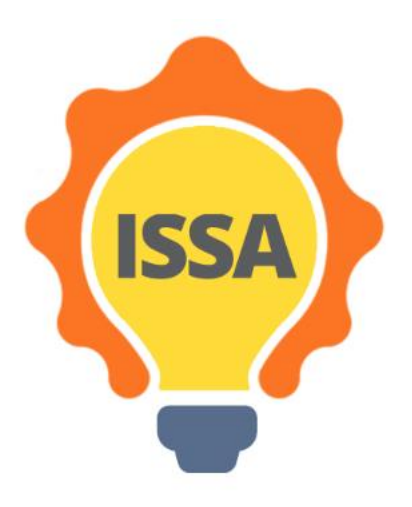

# Съдържанието

| 1. Въведение                                      |    |
|---------------------------------------------------|----|
| 32 Инсталиране и настройка                        |    |
|                                                   |    |
| 2.1Искини                                         |    |
| 44                                                |    |
| 4                                                 |    |
| 2.2 Създаване на акаунт                           |    |
| 44                                                |    |
| 4                                                 |    |
| 2.3Вланик в Е-обучение платформа                  |    |
| 77                                                |    |
| 7                                                 |    |
| 3ISSA е-обучение общ преглед                      |    |
| 99                                                |    |
| 9                                                 |    |
| 3.1Ашборд                                         |    |
| 99                                                |    |
| 9                                                 |    |
| 3.2Сайт                                           |    |
| 1010                                              |    |
| 10                                                |    |
| 3.3Амски курсове                                  |    |
| 1111                                              |    |
| 11                                                |    |
| 3.3.1 Преглед на сътресенс                        |    |
| 1212                                              |    |
| 12                                                |    |
| 3.3.1.1 Информация и комуникация                  |    |
| 1213                                              |    |
| 12                                                |    |
| 3.3.1.2Общна информация за възможности за открива | не |
| 1213                                              |    |
| 12                                                |    |
| 5.5.1.5 Резултати от ученето                      |    |
| 1313                                              |    |

| 3.3.1.4Прочитане на него                           |
|----------------------------------------------------|
| 1313                                               |
| 13                                                 |
| 3.3.1.5Допълнителни учебни материали               |
| 1415                                               |
| 14                                                 |
| 3.3.1.6Приложни го                                 |
| 1415                                               |
| 14                                                 |
| 3.3.1.7Изпишете се                                 |
| 1515                                               |
| 15                                                 |
| 3.3.1.7.1 Тест за оценка на резултатите от себе си |
| 1515                                               |
| 15                                                 |

## 1 Въведение

Това е първата версия на ръководството за електронно обучение по проект ИССА.

### 2 Инсталиране и настройка

### 2.1 Изисквания

Единственото нещо, от което имате нужда за да използвате електронната платформа е интернет връзка.

### 2.2 Създаване на акаунт

Трябва да имате създаден акаунт, за да използвате платформата за електронно обучение по проекта ИССА.

Стъпка 1: Отидете на уебсайта на платформата за електронно обучение, връзката е: <u>http://www.cs.ucy.ac.cy/projects/issaplatform/moodle/</u>

Стъпка 2: Кликнете върху "Влезте" в горния десен ъгъл на сайта (Изображение 1).

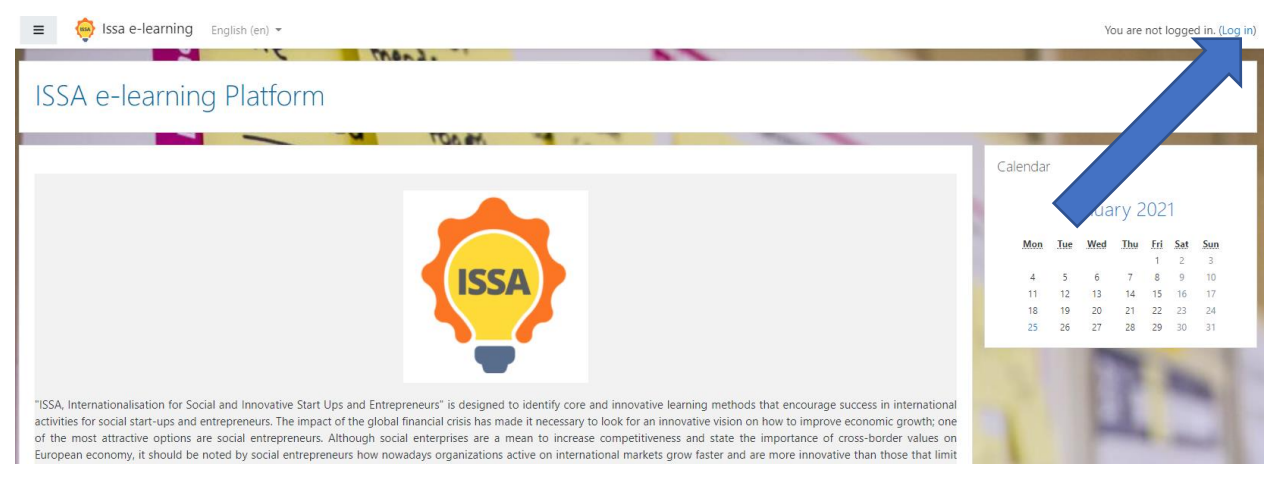

Изображение 1: Влезте в платформата за електронно обучение на ИССА.

Стъпка 3: Кликнете върху "Създаване на нов профил" (Изображение 2).

Проект ИССА - Интернационализация за социални и иновативни новостартиращи фирми и предприемачи

|                                           | ISSA e-learning Platform                |
|-------------------------------------------|-----------------------------------------|
| Username / email                          | Forgotten your username or password?    |
| Password                                  | Cookies must be enabled in your browser |
| Remember username                         | Some courses may allow guest access     |
| Log in                                    | n Log in as a guest                     |
| SEMS / DEM                                |                                         |
| Is this your first tim                    | ne here?                                |
| ) For full access to this site, you first | need to create an account.              |
| Create new account                        |                                         |

Γ

Изображение 2: "Създаване на нов акаунт".

Стъпка 4: Трябва да попълните някои полета, за да създадете профила си като изображението, показано по-долу (Изображение<u>3</u>). Обърнете внимание, че формулярът има задължителни полета с червен удивителен знак. Паролата трябва да съдържа поне 8 символа, поне 1 цифра, поне 1 малка буква, поне 1 главна буква, поне 1 не-буквено-цифров символ като \*, -, или #. Когато попълните полетата кликнете върху бутона "Създаване на нов профил".

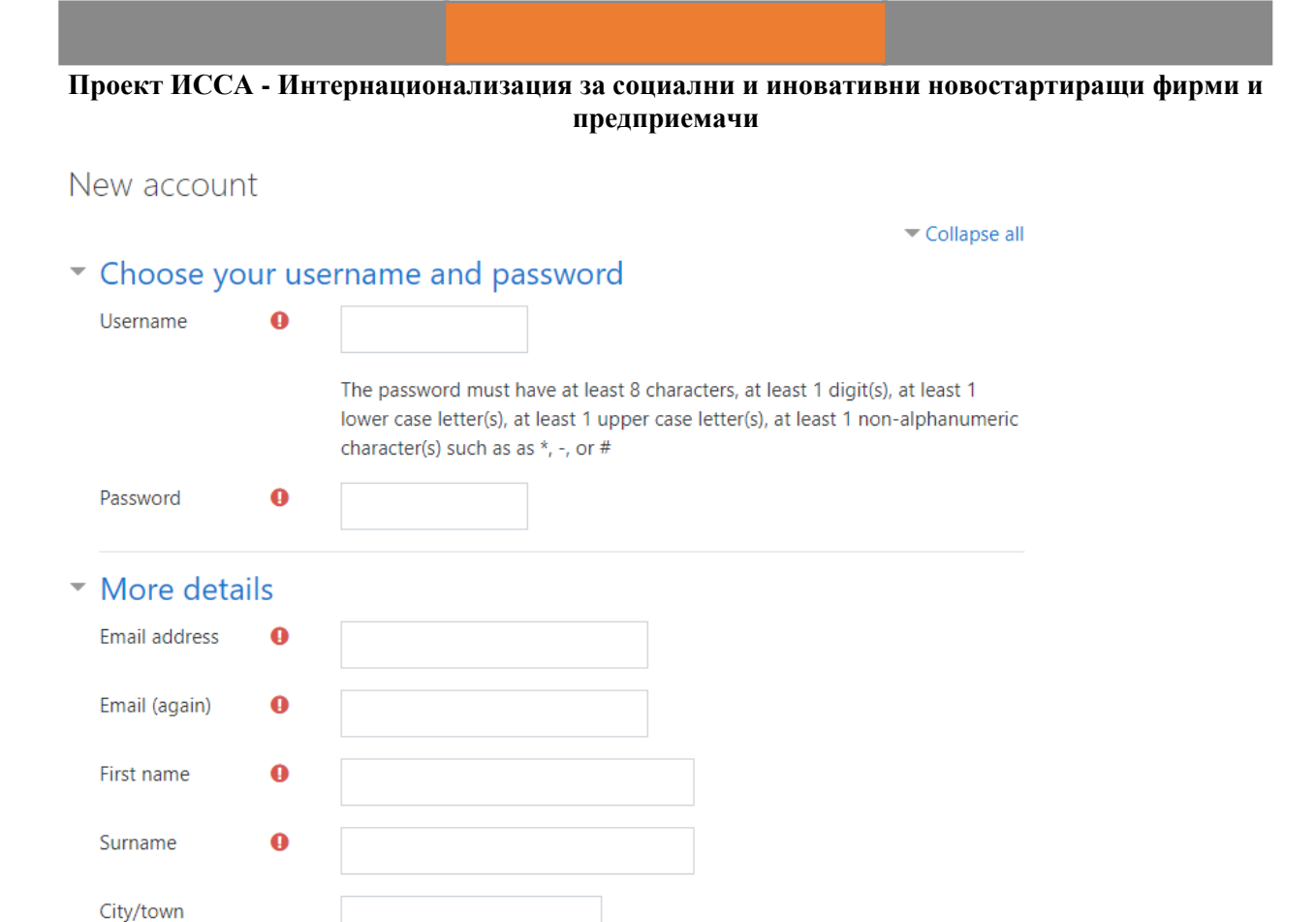

|                                     | Create my new account | Cancel |  |
|-------------------------------------|-----------------------|--------|--|
| There are required fields in this f | form marked 🚺 .       |        |  |

Select a country

Country

#### Изображение 3: "Създаване на моя нов акаунт".

ŧ

Стъпка 5: Трябва да сте получили имейл. За да продължите кликнете върху бутона "Продължи" (Изображение 4).

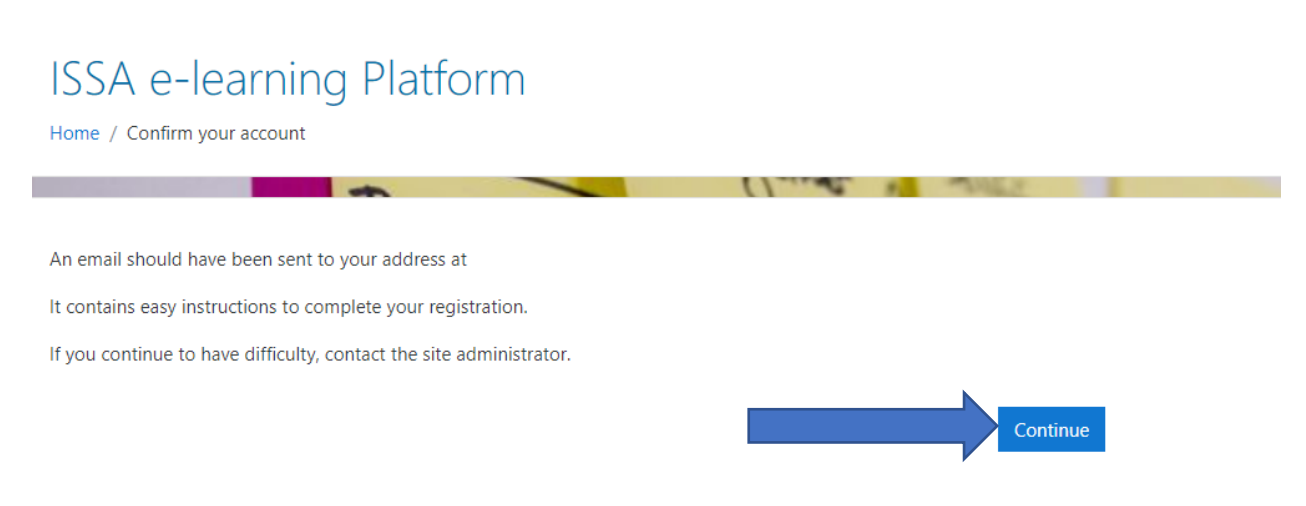

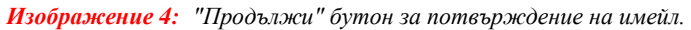

Стъпка 6: Отидете в имейл акаунта си и ще видите имейл с заглавие "ISSA e-learning Platform: потвърждение на акаунта" (Изображение 5). За да потвърдите акаунта си, отидете на адреса, който се намира в имейла.

### ISSA e-learning Platform: account confirmation

| a a | Μετάφραση μηνύματος στα: Ελληνικά   Να μην γίνεται ποτέ μετάφραση από τα: Αγγλικά                                                                                                    |
|-----|----------------------------------------------------------------------------------------------------|
| МК  | -Mariae Kyprianeu (via less e learning) «nereply@www.eswsycae.syc<br>Πέμ 28/1/2021 11:56 π.μ.<br>Προς: Mariae Kyprianee                                                                                          |
|     | Hi M <del>arios Kyprianou,</del> -                                                                                                    |
|     | A new account has been requested at 'ISSA e-learning Platform'<br>using your email address.                                                                                                    |
|     | To confirm your new account, please go to this web address:                                                                                                    |
|     | http://www.cs.ucy.ac.cy/projects/issaplatform/moodle/login/confirm.php?data=v88eZ8OYTEY7Xni/test                                                                                                    |
|     | In most mail programs, this should appear as a blue link<br>which you can just click on. If that doesn't work,<br>then cut and paste the address into the address<br>line at the top of your web browser window. |
|     | If you need help, please contact the site administrator,                                                                                                    |
|     | Admin User                                                                                                    |
|     | Изображение 5: Имейл "Платформа за електронно обучение ИССА: създаване на акаунт".                                                                                                    |

**Стъпка 7:** Ще видите подобно изображение като изображението по-долу (Изображение<u>6</u>). Кликнете върху бутона "Продължи"и можете да използвате платформата за електронно обучение ИССА!

| ISSA e-lea<br>Dashboard / Your regi | Irning Platform |                                                                              |                                                                                                    |
|-------------------------------------|-----------------|------------------------------------------------------------------------------|----------------------------------------------------------------------------------------------------|
|                                     |                 | Thanks, Marios Kyprianou<br>Your registration has been confirmed<br>Continue |                                                                                                    |
|                                     | TAINS!          |                                                                              | and a second second second second second second second second second second second second second second second |

Изображение 6: "Продължи" за да използвате платформата за електронно обучение ISSA.

2.3 Влезте в платформата за електронно обучение на ISSA

**Стъпка 1:** Отидете на уебсайта на платформата за електронно обучение на ИССА. Връзката е: <u>http://www.cs.ucy.ac.cy/projects/issaplatform/moodle/</u>

Проект ИССА - Интернационализация за социални и иновативни новостартиращи фирми и предприемачи

Стытка 2: Кликнете върху "Влезте " в горния десен ъгъл на сайта (Image7).

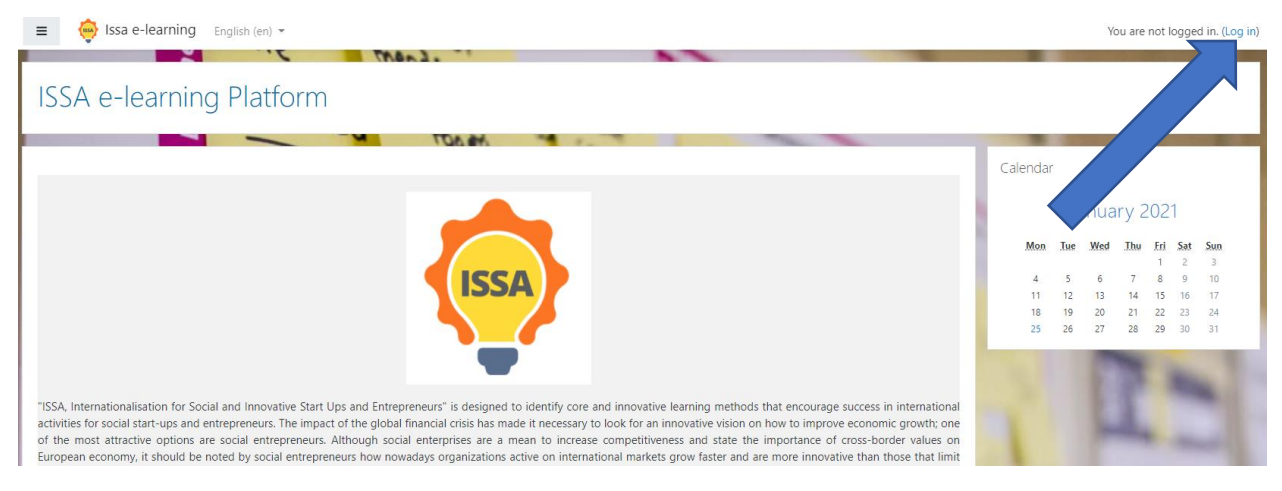

Изображение 7: Вход в платформата за електронно обучение на ИССА

Стъпка 3: Въведете вашите идентификационни данни (потребителско име или имейл и парола) и след това кликнете върху бутона "Log in" (Image<u>8</u>).

|   | mend.                    |                                              |  |  |
|---|--------------------------|----------------------------------------------|--|--|
|   | ISSA e-learning Platform |                                              |  |  |
| 1 | Username                 | Forgotten your username or password?         |  |  |
| 2 | Password                 | Cookies must be enabled in your browser  (?) |  |  |
|   | Remember username        | Some courses may allow guest access          |  |  |
| 3 | Log in                   | Log in as a guest                            |  |  |
|   | MECHINA Day              |                                              |  |  |

Изображение 8: "Влизане в платформата".

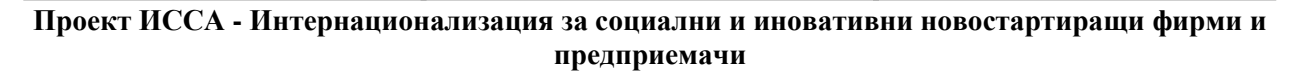

# 3 Преглед на електронното обучение на ISSA

### 3.1 Таблото

Първата страница, която можете да видите, е таблото за управление в Moodle. Ако сте нов потребител, таблото ви е празно и изглежда като изображението по-долу (Изображение 9).

| 🕸 Dashboard         | C. mengs                                                                                                    |                                                                                                    |
|---------------------|----------------------------------------------------------------------------------------------------|----------------------------------------------------------------------------------------------------|
| Site home  Calendar | Welcome to ISSA Moodle e-learning Platform!                                                                                                    | Timeline                                                                                                    |
| Private files       | Course overview  Course name  Course name  C | No upcoming activities due                                                                                                    |
|                     | No courses                                                                                                    | Online users<br>1 online user (last 5 minutes)<br>Marios Kiperianou<br>Latest badges<br>You have no badges to display                                                                                                    |
|                     | Comments<br>Add a comment.<br>FOS NYA RTSONI<br>COMPA RTSONI<br>Hard to                                                                                                    | Meen         Nee         Wed         Tue         Solution         Solution         Solutititetitetietietietitetitetitetieti |

Изображение 9: Табло за управление в Moodle.

Ако сте се записали за курсовете на ИССА платформата, таблото изглежда като изображението подолу (<u>Image 10</u>). За преглед на курс трябва да кликнете върху него и можете да отидете на страницата на курса.

| = 🤤 Issa e-learning                    | English (en) 👻                                                                          |                       |                                     | Ma       | irios K  | lyprian  | ou 🕥                                                                                                    |
|----------------------------------------|-----------------------------------------------------------------------------------------|-----------------------|-------------------------------------|----------|----------|----------|----------------------------------------------------------------------------------------------------|
| n Dashboard                            | Ool: travelling                                                                         |                       |                                     | 1        | Cust     | tomise   | this page                                                                                                    |
| # Site home                            | OPEN. Training                                                                          | Timeline              |                                     |          |          |          |                                                                                                    |
| 🛗 Calendar                             | • Welcome to ISSA Moodle e-learning Platform!                                           | Timesne               |                                     |          |          |          |                                                                                                    |
| Private files                          |                                                                                         | 0.                    |                                     |          |          |          | 1.                                                                                                    |
| My courses                             | Course overview                                                                         |                       |                                     |          |          |          |                                                                                                    |
| Spotting Opportunities                 | ▼ All ▼ Sort by Course name ▼ III Card ▼                                                |                       |                                     | -        |          |          |                                                                                                    |
| Ability to Identify Social<br>Problems |                                                                                         | -                     | No upcor                            | ning ac  | tivitie: | .is due  |                                                                                                    |
| Mobilising Resources                   |                                                                                         | Online us             | ers                                 |          |          |          |                                                                                                    |
| 🕿 Cultural Awereness                   | Ability to Identify Social Problems ••• Cultural Awereness ••• Mobilising Resources ••• | 2<br>Marios<br>Marios | online us<br>Kyprianou<br>Kyprianou | ers (las | st 5 m   | iinutes] |                                                                                                    |
| Site administration                    |                                                                                         | -                     | 100                                 |          |          | -        | and the local division of the local division of the local division |
|                                        |                                                                                         | Calendar              |                                     |          |          |          |                                                                                                    |
|                                        | Spottion Opportunities ***                                                              | -                     | Jai                                 | nuary 2  | 2021     |          | -                                                                                                    |
|                                        | aportung opportunities                                                                  | Mon                   | Tue We                              | d .Th    | w fr     | i Sat    | Sun                                                                                                    |
|                                        | C Show 12 -                                                                             | 4                     | 5 6                                 | 7        | 8        | 9        | 10                                                                                                    |
|                                        | DATANE                                                                                  | 18                    | 19 20                               | 21       | 1 22     | 2 23     | 24                                                                                                    |
|                                        | OLN PTSAL TABS                                                                          | 25                    | 26 27                               | 28       | 8 29     | 9 30     | 31                                                                                                    |
|                                        | TANPA NI I I I I I I I I I I I I I I I I I I                                            |                       |                                     |          |          |          |                                                                                                    |
|                                        | COTT Which to                                                                           | Upcoming              | g events                            |          |          |          |                                                                                                    |

Изображение 10: Потребителско табло с курсове

### 3.2 Начална страница на сайта

Като кликнете върху раздел Начало на сайта от менюто вляво (<u>Изображение 10</u>), можете да отидете на началната страница на сайта. В тази страница можете да видите общ преглед на проекта ИССА и наличните курсове (Изображение<u>11</u>).

| ISSA                                                                                                    |                                                      |
|----------------------------------------------------------------------------------------------------|------------------------------------------------------|
| "ISSA, Internationalisation for Social and Innovative Start Ups and Entrepreneurs" is designed to identify core and innovative learning methods that encourage success in international activities for<br>start-ups and entrepreneurs. The impact of the global financial crisis has made it necessary to look for an innovative vision on how to improve economic growth; one of the most attractive optic<br>social entrepreneurs. Although social enterprises are a mean to increase competitiveness and state the importance of cross-border values on European economy, it should be noted by<br>entrepreneurs how nowadays organizations active on international markets grow faster and are more innovative than those that limit their activities locally. Due to their social activity, it is<br>interesting for social enterprises to initiate international relations with similar organisations to promote their objectives at European level (EC, 2015).                                                                                                    | r social<br>ons are<br>social<br>highly              |
| ISSA's participating organisations will carry out a project which focuses on the improving the internationalisation perspectives of EU's Social Start-Ups. The essential goal of this project is to analy<br>most frequent Social Start-Ups problems and barriers in effective internationalisation process and meet these challenges. During the project, ISSA will deliver self-training and practical international<br>and entrepreneurial education among social entrepreneurs from the partner's countries. The project will design an innovative self-training course for the internationalisation of social start-ups the<br>serve as guide to solve the special needs of social start-ups and entrepreneurs to get proper training in essential aspects of the internationalisation process, through the cooperation of the partner<br>self-training course will be complemented with an e-learning platform that will work as support for social entrepreneurs. ISSA will provide and support a proper Virtual Environment to promote<br>entrepreneurs attitude about the vital importance of internationalisation of the social start-up in early stages. | /se the<br>lisation<br>hat will<br>rs. The<br>social |
| ISA's main objectives are focused on developing quality and practical Life Long Learning support, with a strategic use of information and communication technologies (ICT). The project's main group is social entrepreneurs and potential social entrepreneurs interested in boosting social entrepreneurship and development of social start-ups.                                                                                                    | target                                               |
| Available courses                                                                                                    |                                                      |
| © Spotting Opportunities                                                                                                    | •                                                    |
| SPOTTING OPPORTUNITIES                                                                                                    |                                                      |
| Ability to Identify Social Problems                                                                                                    | ٠                                                    |
| ABILITY TO IDENTIFY SOCIAL PROBLEMS                                                                                                    |                                                      |
| Mobilising Resources                                                                                                    | •                                                    |
| MOBILISING RESOURCES                                                                                                    |                                                      |
| © Cultural Awereness                                                                                                    | ۲                                                    |
| CULTURAL AWERENESS                                                                                                    |                                                      |

Изображение 11: Начална страница на сайта.

#### Моите курсове 3.3

На началната страница на сайта можете да видите наличните курсове на платформата за електронно обучение ИССА (Изображение 12). Кликнете върху желания курс.

|                                     | •                                                                                                  |
|-------------------------------------|----------------------------------------------------------------------------------------------------|
| SPOTTING OPPORTUNITIES              |                                                                                                    |
|                                     | •                                                                                                  |
| ABILITY TO IDENTIFY SOCIAL PROBLEMS |                                                                                                    |
|                                     | •                                                                                                  |
| MOBILISING RESOURCES                |                                                                                                    |
|                                     | •                                                                                                  |
| CULTURAL AWERENESS                  |                                                                                                    |
|                                     | SPOTTING OPPORTUNITIES ABILITY TO IDENTIFY SOCIAL PROBLEMS MOBILISING RESOURCES CULTURAL AWERENESS |

Изображение 12: Налични курсове

Стъпка 1: Кликнете върху един от курсовете (напр. Търсене на възможности)

Стытка 2: Сега трябва да се запишете в курса, за да видите съдържанието му. Кликнете върху бутона "Запишете ме" (Изображение 13).

Spotting Opportunities SPOTTING OPPORTUNITIES Self enrolment (Student) No enrolment key required.

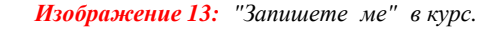

Сега имате достъп до курса.

Enrolment options

### 3.3.1 Преглед на курса

Курсът изглежда като изображението по-долу (Изображение 14). Има 7 секции.

|                                                | SPOTTING OPPORTUNITIES |             |
|------------------------------------------------|------------------------|-------------|
|                                                |                        |             |
| COURSE INFORMATION & COMMUNICATION             |                        | Ŷ           |
| GENERAL INFORMATION FOR SPOTTING OPPORTUNITIES |                        | ~           |
| IEARNING OUTCOMES                              |                        | v           |
| READ IT!                                       |                        | 20 Files    |
| additional learning material                   |                        | v           |
| ×Õ× apply it!                                  |                        | v           |
| \$₽ self-evaluate it!                          |                        | V<br>1 Quiz |

Изображение 14: Формат на курса.

### 3.3.1.1 Информация за курса и комуникация

В този раздел курс има някои стъпки, които трябва да следвате по време на курса (Изображение 15).

| Steps you need to follow during the course                      |                                                                                                    |  |
|-----------------------------------------------------------------|----------------------------------------------------------------------------------------------------|--|
| <ol> <li>Read the general information for the course</li> </ol> |                                                                                                    |  |
| 2. Read the learning outcomes                                   |                                                                                                    |  |
| 3. Read about the competence themes                             |                                                                                                    |  |
| 4. Read the additional learning material (it is o               | ptional but it is strongly suggested)                                                                                 |  |
| 5. Follow the link and the instructions to be co                | nnected with the 3DVW so as to play the related scenario. When you finish the game you will receive a code            |  |
| 6. Take the code from the scenario and return                   | to moodle. Put the code in the box you will see. Only then you will have access to the self -evaluation questionnaire |  |
| 7. Answer the questions of the questionnaire.                   | f the success rate is 80% and up you have completed the course.                                                       |  |
| 8. If the questionnaire's success rate is lower t               | nan 80%, you can try again.                                                                                           |  |
|                                                                 | lor to finalize the course                                                                                            |  |

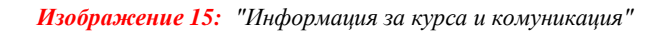

3.3.1.2 Обща информация за възможности за откриване

Като заглавие на раздела, тук имаме обща информация за компетентността (Изображение 16).

| When<br>collab<br>maint  | moving internationally, social entrepreneurs need to be able to identify opportunities that could contribute in reaching their goals. These opportunities could be sources of funding, new markets orations. Hence, having the ability to spot opportunities, entrepreneurs could identify opportunities in the international markets that will enable further expansion for their activity, while at the same tir aining the sustainable focus existing in the business. |
|--------------------------|----------------------------------------------------------------------------------------------------|
| This c                   | ompetence has the following descriptors:                                                                                                    |
| <ul> <li>Ider</li> </ul> | ntify and seize opportunities to create value by exploring the social, cultural and economic landscape.                                                                                                    |
| Examp<br>comm            | vies can be to create workplaces for people at risk of social exclusion and professional marginalization and engage in delivery of social services and work integration services for disadvantaged groups a<br>unities.                                                                                                    |
| • Ider                   | ntify needs and challenges that need to be met.                                                                                                    |
| A soci<br>marke          | al entrepreneur needs to identify opportunities in various ways since clearly defined markets rarely exist. This requires a focus on addressing needs of those with little ability to pay and transcending t tailures and sufficient government intervention.                                                                                                    |
| • Esta                   | iblish new connections and bring together scattered elements of the landscape to create opportunities to create value.                                                                                                    |
| Being<br>eleme           | able to see the surroundings and utilise the immediate resources at hand is an important skill for an entrepreneur, as resources are scarce and often hard to obtain. Therefore, to be able to put toget<br>nts of the landscape will help the entrepreneur in the value creation, for instance unique competences in the local community.                                                                                                    |

Изображение 16: Обща информация за компетентността.

#### 3.3.1.3 Резултати от обучението

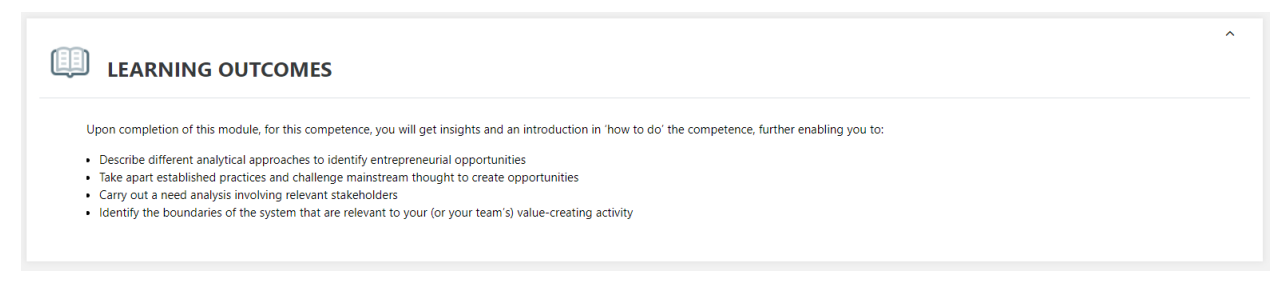

#### Изображение 17: Раздел "Резултати от обучението".

#### 3.3.1.4 Прочетете го

Този раздел съдържа всички материали, които са необходими за четене (<u>Изображение 18</u>). Имайте предвид, че във всяка тема са сложени материалите на всички партньорски езици (английски, гръцки, испански, български и норвежки).

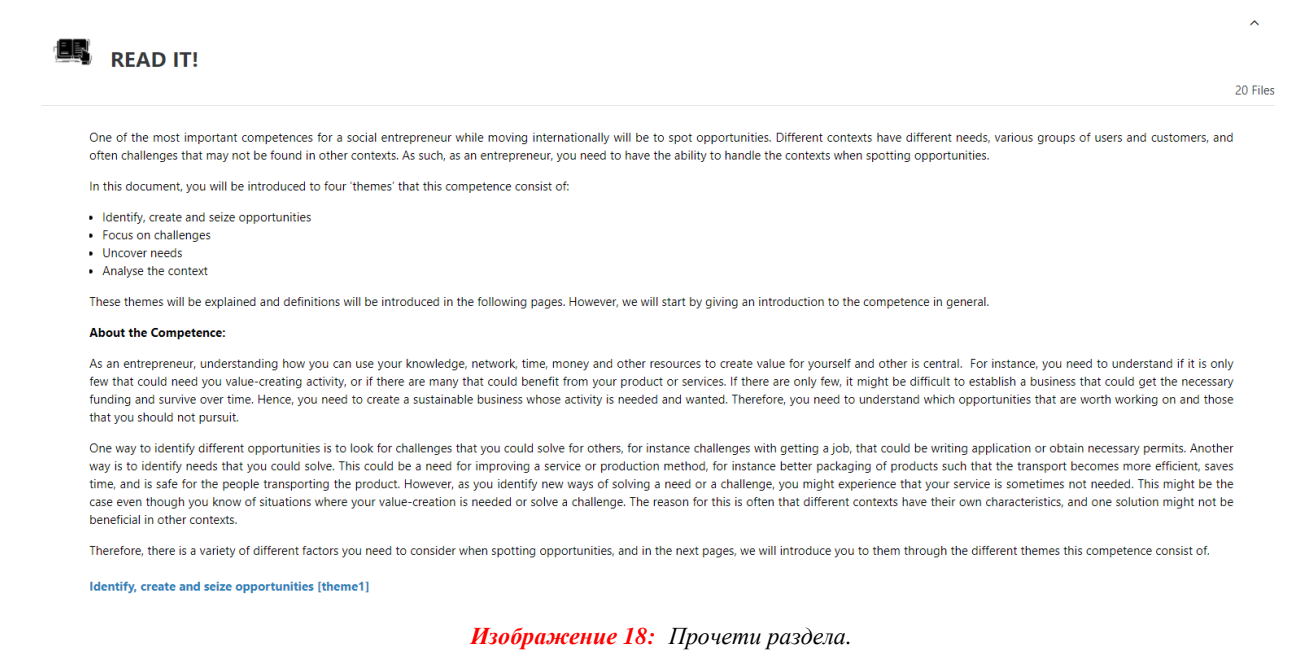

### 3.3.1.5 Допълнителен материал за обучение

В този раздел (<u>Изображение 19</u>) има допълнителни учебни материали, които могат също да бъдат прегледани ако се интересувате допълнително.

| EU Science Hub - Joint Research Centre :    |                                                                                                    |  |
|---------------------------------------------|----------------------------------------------------------------------------------------------------|--|
|                                             | Fined at the Focture of Galarisation & Cal                                                                                 |  |
| The Value Proposition Canvas : https://www. | strategyzer.com/canvas/value-proposition-canvas                                                                            |  |
| Entrepreneurs Solve Problems Differently Th | an Other Professionals. Really! Here Are the 6 Ways, from Entrepreneur Europe: https://www.entrepreneur.com/article/303407 |  |
| Youth entrepreneurship – A contexts framew  | work: https://www.odi.org/publications/7816-youth-entrepreneurship-contexts-framework                                      |  |
| 10 Methods for Identifying Customer Needs   | s, by Jeff Sauro : https://www.dummies.com/business/customers/10-methods-for-identifying-customer-needs /                  |  |
| P                                           |                                                                                                    |  |

Изображение 19: Допълнителен раздел "Материали за обучение".

#### 3.3.1.6 Приложение

Използвайте този раздел (<u>Изображение 20</u>), за да се свържете с 3D геймифицираната платформа за прилагане на знанията, за да изиграете игрите по различните сценарии и да получите кода, който да приложите в раздела за самооценка.

| EVA<br>corr | LUATION CRITERIA: The following scenario includes some short questions you will need to answer, based on what you have learnt on the Spotting Opportunities training module. All questions have only or ect answer. In order to pass this scenario, you will need to answer correctly to all of them. |
|-------------|----------------------------------------------------------------------------------------------------|
| SCE<br>how  | NARIO: It will take place inside a house- your house. In this scenario you are a social entrepreneur who starting your business but still perfecting your idea so you are working from home. You need to leav to spot opportunities that can contribute in reaching your goals.                       |
| EST         | IMADED LEARNING TIME: 15 minutes                                                                                                    |
| COI<br>Inst | NNECT TO 3DVW: Test your insights and knowledge through applying the competence in this scenario. You will first need to install the required software to gain access to the ISSA 3D Virtual World. ructrions are provided here: [http://issaproject.eu/?page.id=197]                                 |

#### Изображение 20: Вход към геймифицирана платформа

### 3.3.1.7 Самооценка

В този раздел (Изображение 21) се намира теста за самооценка.

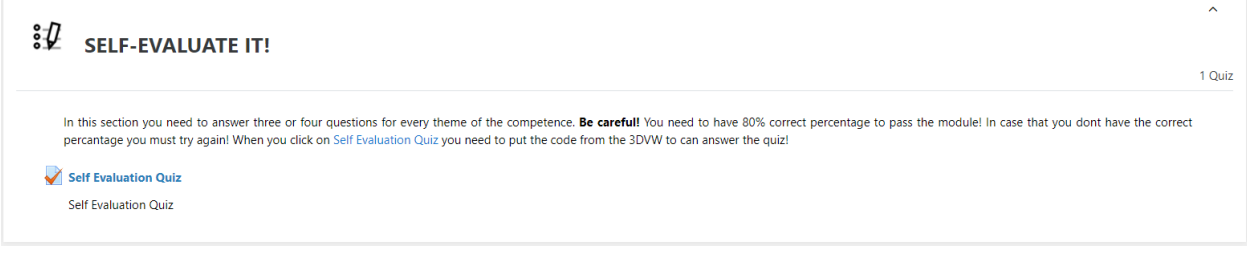

#### Изображение 21: Самооценка

#### 3.3.1.7.1 Тест за самооценка

Стъпка 1: Кликнете върху "Към теста" (Изображение22).

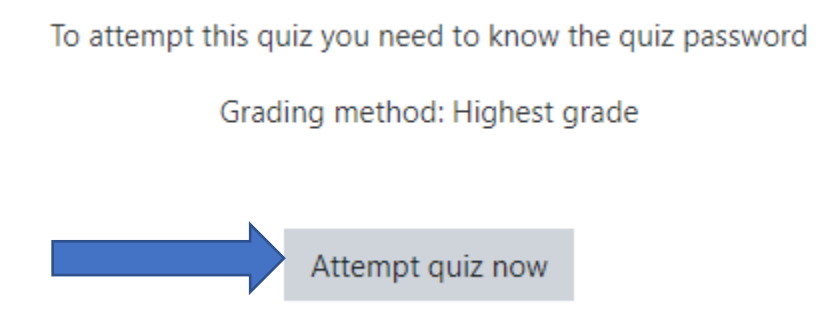

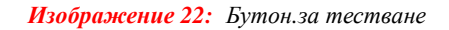

Стъпка 2: Поставете кода на теста (парола), който сте получили от геймифицираната платформа Изображение<u>23</u>). Без този код не можете да продължите към теста. След това кликнете върху "Започнете опит".

Проект ИССА - Интернационализация за социални и иновативни новостартиращи фирми и предприемачи

| Start attempt |                                                       | ×  |
|---------------|-------------------------------------------------------|----|
| Password      | To attempt this quiz you need to know the quiz passwo | rd |
| Quiz password | •••••                                                 |    |
|               | Start attempt Cancel                                  |    |

Изображение 23: Тест за парола поле и бутон "Началоопит".

Стъпка 3: Отговорете на въпросите. Когато приключите, кликнете върху "Опит за край ..." (Изображение 24).

| 0 | Yes, solutions will always fit in various contexts as long as you work hard enough |                |
|---|------------------------------------------------------------------------------------|----------------|
|   |                                                                                    | Finish attempt |

Изображение 24: Бутон "Опитзакрай".

Стъпка 4: Сега можете да видите резюмето на опита (Изображение<u>25</u>). Имате възможност да се върнете към вашия опит, като кликнете върху бутона "Връщане към опит". Ако вече сте готови, кликнете върху бутона "Изпращане и завършване".

| Summary of attempt |                       |  |
|--------------------|-----------------------|--|
| Question           | Status                |  |
| 1                  | Not yet answered      |  |
| 2                  | Not yet answered      |  |
| 3                  | Not yet answered      |  |
| 4                  | Not yet answered      |  |
| 5                  | Not yet answered      |  |
| 6                  | Not yet answered      |  |
| 7                  | Not yet answered      |  |
| 8                  | Not yet answered      |  |
| 9                  | Not yet answered      |  |
| 10                 | Not yet answered      |  |
| 11                 | Not yet answered      |  |
| 12                 | Not yet answered      |  |
|                    | Return to attempt     |  |
|                    | Submit all and finish |  |

Изображение 25: Резюме на опитите

Стъпка 5: Когато кликнете върху "Подаване и край" (<u>Изображение 25</u>), ще видите съобщение за потвърждение (<u>Изображение 26</u>). Кликнете върху "Изпрати всички и завърши" бутон или "Отказ", за да се върнете към теста.

|   | Not vet answered                        |             |  |
|---|-----------------------------------------|-------------|--|
| _ | Confirmation                            | ×           |  |
|   | Once you submit, you will no            | o longer be |  |
|   | able to change your answers<br>attempt. | for this    |  |
|   | Submit all and finish                   | Cancel      |  |
|   | -                                       |             |  |

Изображение 26: Съобщения за потвърждение. "Изпрати всички и завърши" и "Отказ".

Стъпка 6: Сега можете да видите правилните и грешните отговори на въпросите. Кликнете върху "Край на прегледа" в долния десен ъгъл на страницата (Изображение 27).

| Yes, solutions will always fit in various contexts as long as you work hard enough |
|------------------------------------------------------------------------------------|
|                                                                                    |
| Finish review                                                                      |
|                                                                                    |

Изображение 27: "Край на прегледа"

Това е краят на модула и можете да видите вашата оценка (<u>Изображение 28</u>). Ако сте получили над 80% вие успешно сте преминали теста. Ако сте получили под 80% вие не сте преминали теста и трябва да опитате отново. Имате неограничен брой опити, а в платформата се запазва само найвисокия ви резултат. Ако искате да опитате отново, кликнете върху бутона "Опитай отново".

Self Evaluation Quiz

Self Evaluation Quiz

To attempt this quiz you need to know the quiz password

Grading method: Highest grade

Attempts: 61

#### Summary of your previous attempts

| Attempt | State                                                   |                 | Grade / 10.00 | Review | Feedback |
|---------|---------------------------------------------------------|-----------------|---------------|--------|----------|
| 1       | Finished<br>Submitted Monday, 18 January 2021, 10:56 AM |                 | 4.00          | Review | FAIL!    |
| 2       | Finished<br>Submitted Monday, 18 January 2021, 10:58 AM |                 | 9.00          | Review | PASS!    |
|         | Highest grade: 9.00 / 10.00.<br>Overall feedback        |                 |               |        |          |
|         |                                                         | PASS!           |               |        |          |
|         |                                                         | Re-attempt quiz |               |        |          |

Изображение 28: Степен на викторина. "Отново опит".